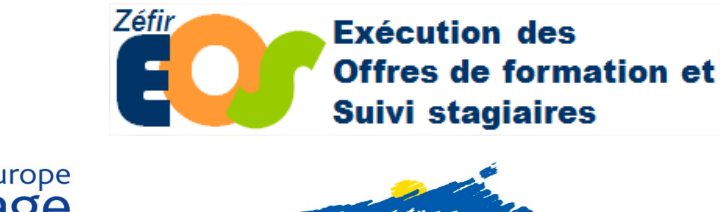

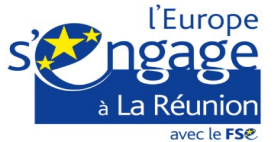

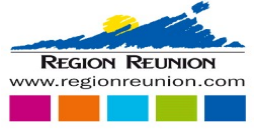

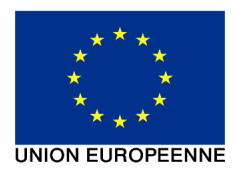

## Suivi de l'entrée des stagiaires en formation

# Sommaire

| 1. | OBJET DU DOCUMENT                                                                                                    | .3                         |
|----|----------------------------------------------------------------------------------------------------|----------------------------|
|    | 1.1. Objet du document                                                                                                    | . 3                        |
| 2. | RÈGLES LIÉES AU FSE                                                                                                    | .4                         |
|    | 2.1. En cas d'opération FSE, règles liées au FSE                                                                                                    | .4                         |
| 3. | CRÉATION DES STAGIAIRES                                                                                                    | .6                         |
|    | 3.1. Consulter la liste des stagiaires du dossier                                                                                                    | .6                         |
|    | 3.2. Créer un stagiaire via le bouton « Créer un stagiaire »                                                                                                    | .7                         |
|    | <ul> <li>3.3. Créer un stagiaire via le bouton « Importer un fichier ».</li> <li>3.3.1. Bouton « Importer un fichier ».</li> <li>3.3.2. Récupérer un fichier exemple.</li> <li>3.3.3. Afficher le fichier exemple.</li> <li>3.3.4. Modifier le contenu du fichier exemple.</li> <li>3.3.5. Sélectionner le fichier des stagiaires.</li> <li>3.3.6. Les stagiaires sont créés.</li> </ul> | .8<br>.8<br>.9<br>.9<br>.9 |
|    | <b>3.4. Vérifier que le stagiaire est associé à une session</b>                                                                                                    | <b>10</b><br>10            |
|    | 3.5. Saisir les dates d'entrée en session du stagiaire                                                                                                    | 11                         |
| 4. | CONSULTER ET MODIFIER UN STAGIAIRE1                                                                                                    | 2                          |
|    | 4.1. Consulter la fiche stagiaire                                                                                                    | 12                         |

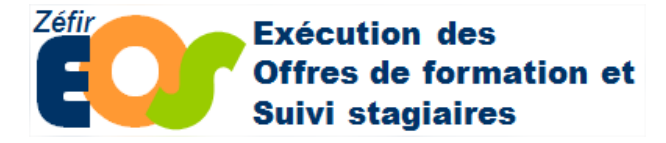

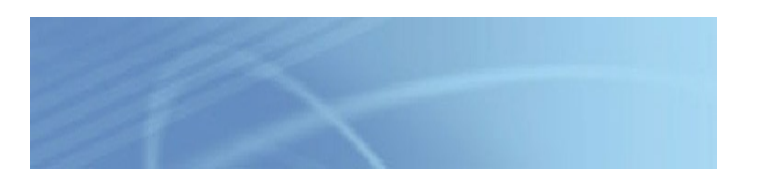

# **Historique des modifications**

| Révision | Date       | Modification                                       | Auteur |
|----------|------------|----------------------------------------------------|--------|
| R000     | 01/02/2021 | Mise à jour des logos Europe et Régions, ajout FSE | тм     |
|          |            |                                                    |        |
|          |            |                                                    |        |
|          |            |                                                    |        |
|          |            |                                                    |        |
|          |            |                                                    |        |

| EOS - Documentation Opérateur                 | Version : 0.0 |
|-----------------------------------------------|---------------|
| Suivi de l'entrée des stagiaires en formation | Page 2/12     |

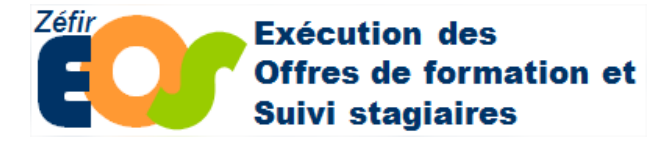

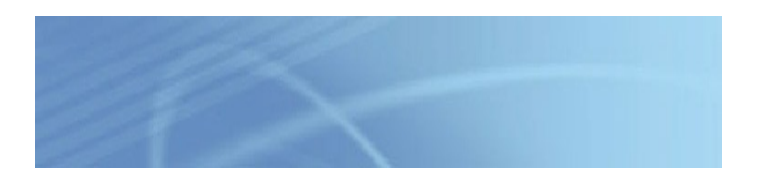

## 1. Objet du document

## 1.1. Objet du document

Le présent document décrit l'utilisation de l'application EOS pour les entreprises concernant le suivi de l'entrée des stagiaires en formation.

| EOS - Documentation Opérateur                 | Version : 0.0 |
|-----------------------------------------------|---------------|
| Suivi de l'entrée des stagiaires en formation | Page 3/12     |

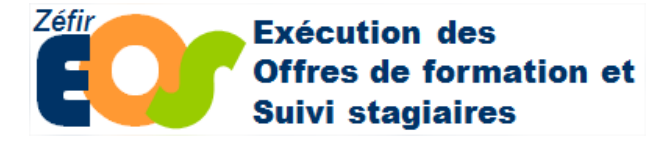

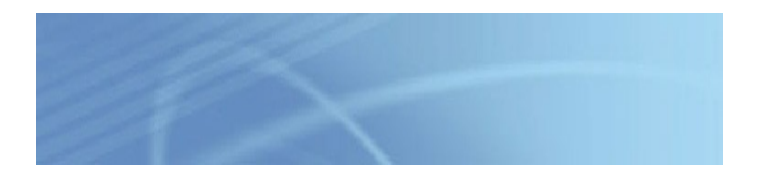

## 2. Règles liées au FSE

## 2.1. En cas d'opération FSE, règles liées au FSE

Le fonds social européen (FSE) est depuis longtemps un outil au service de l'emploi, de la formation et d'insertion.

Le programme opérationnel FSE+ 2021-2027 de la Région Réunion intervient principalement dans le domaine de l'éducation, la formation et l'apprentissage tout au long de la vie, en application du Socle européen des droits sociaux, notamment en matière d'égalité des chances et de systèmes d'éducation et de formation de qualité et inclusifs.

La formation dans les régions ultrapériphériques, dont fait partie l'Île de La Réunion, a été identifiée dans le cadre du Semestre européen pour 2019, comme un besoin d'investissement « hautement prioritaires » pour la période 2021-2027.

Afin de maximiser la plus-value des fonds européens, l'attention portée aux résultats, aux impacts et à la performance de ces fonds est essentielle et, en tant qu'autorité de gestion, la Région s'est engagée sur des objectifs quantifiés.

Dans l'optique d'atteindre les cibles ainsi définies dans le Programme Opérationnel, un suivi de la réalisation et des résultats chemin faisant est mis en place à travers des **indicateurs de réalisation et de résultats**.

Chaque année, des rapports annuels de mise en œuvre (RAMO) sont transmis à la Commission européenne et un examen des valeurs atteintes par les indicateurs est réalisé. Ces indicateurs de réalisation et de résultats seront donc examinés attentivement et il est essentiel d'en assurer une saisie de qualité.

### Ces indicateurs seront remontés très régulièrement à la CE au rythme de 5 fois par an.

Compte tenu de la finesse de l'information et des enjeux, les porteurs de projet, bénéficiaires du FSE, jouent un rôle central dans la collecte d'une information de qualité, utile pour le pilotage du programme, et pour l'évaluation des actions.

Les indicateurs de réalisation et les autres données participants sont saisis à l'entrée du participant dans la formation.

Exemples :

- Participants chômeurs, y compris les chômeurs de longue durée
- Personnes inactives
- Jeunes de 18 à 29 ans

Les indicateurs de résultat immédiat sont saisis dans le délai d'un mois après la fin de la formation.

| EOS - Documentation Opérateur                 | Version : 0.0 |
|-----------------------------------------------|---------------|
| Suivi de l'entrée des stagiaires en formation | Page 4/12     |

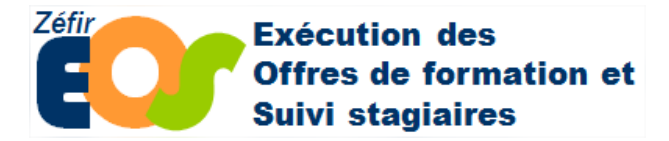

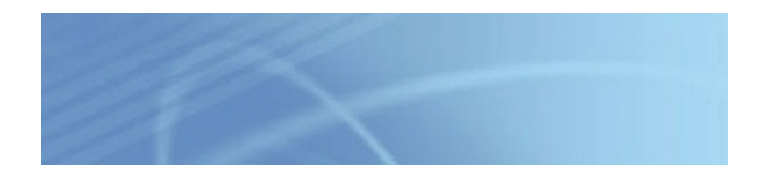

Exemples :

- Participants suivant un enseignement ou une formation au terme de leur participation
- Participants obtenant une qualification au terme de leur participation

La qualité de ces données participants collectées via la « fiche stagiaire EOS » est donc essentielle pour le FSE, et des données non fiables entraîneront – au-delà d'un certain seuil – des pénalités pour les opérateurs collectant ces données.

Le porteur de projet a également la responsabilité d'informer les participants dès leur entrée dans l'action du soutien apporté par le FSE. L'opérateur doit informer les participants que le FSE et la Région cofinancent la formation et la rémunération/bourse des stagiaires le cas échéant. Il les informe également de leurs droits au regard de la loi informatique et liberté, notamment en termes de d'accès et de rectification des données les concernant. Ils ont également la responsabilité de garantir la sécurité et la confidentialité des données.

Le règlement FSE, d'effet direct en droit français, constitue la base légale pour justifier la collecte et l'utilisation des données personnelles à des fins de suivi et de rendu compte des actions cofinancées. Toutes les données personnelles doivent être collectées pour tous les participants sans dérogation possible.

Par ailleurs, avant l'entrée en stage, le porteur de projet s'assure de l'éligibilité du participant au FSE, au regard des critères prédéfinis.

**Principe : un participant = une opération = un bénéficiaire** 

Les dates d'entrée et de sortie du participant sont des dates réelles et non des dates « prévues ».

Si le participant entre dans l'opération et la quitte plusieurs fois, on ne l'enregistre qu'une seule fois.

C'est la même chose si une personne participe à plusieurs actions dans une même opération : la date d'entrée est celle de l'entrée dans la première action et la date de sortie et les résultats associés correspondent à ceux de la dernière action.

Si une personne quitte une opération et entre dans une nouvelle opération FSE, alors il devient un nouveau participant et doit être enregistré en tant que tel dans le système (même s'il est en poursuite d'action – cas d'une formation « année scolaire » répartie sur 2 opérations année civile).

Pour plus d'information, se reporter au site de la Région Réunion ou auprès du service instructeur.

| EOS - Documentation Opérateur                 | Version : 0.0 |
|-----------------------------------------------|---------------|
| Suivi de l'entrée des stagiaires en formation | Page 5/12     |

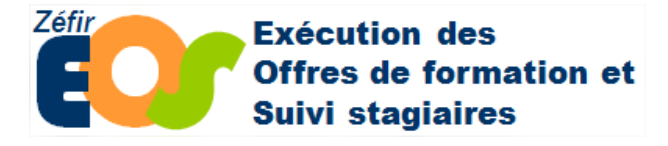

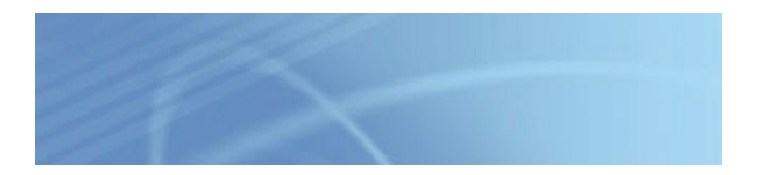

## 3. Création des stagiaires

## 3.1. Consulter la liste des stagiaires du dossier

| Marché n°151YJ001A0 - Offre EOS<br>Lot 001 : Plombier en ariège<br>Programme : 15-1 MJ Titulaire : FormaSi<br>Général Action Sessions Préparation de B | Du 01/01/2015 au 31/12/2018 fin exéc. : 31/12/2018<br>uper sigle Mandataire : FormaSuper sigle<br>C Staglaires Liste des BC Taux de réalisation Survi Historique |  |  |
|----------------------------------------------------------------------------------------------------|----------------------------------------------------------------------------------------------------|--|--|
| Aucun enregistrement trouvé                                                                                                    |                                                                                                    |  |  |
| Tout sélectionner         Tout désélectionner           Créer un tagiaire         Importé un fichier                                                   | Exporter cette liste Exporter le détail des stagiaires                                                                                                    |  |  |
| Bouton Importer un fichier                                                                                                    |                                                                                                    |  |  |
| · · · · · · · · · · · · · · · · · · ·                                                                                                    | Pour créer un nouveau stagiaire, cliquer sur le bouton « créer »,<br>le système présente alors une fiche stagiaire vierge.                                       |  |  |

La saisie de la « fiche stagiaire » alimentera les « indicateurs participants » qui doivent être communiqués au FSE (Commission européenne).

Attention :

Les stagiaires sont rattachés au dossier, ils ne sont pas affectés à un bon de commande.

| EOS - Documentation Opérateur                 | Version : 0.0 |
|-----------------------------------------------|---------------|
| Suivi de l'entrée des stagiaires en formation | Page 6/12     |

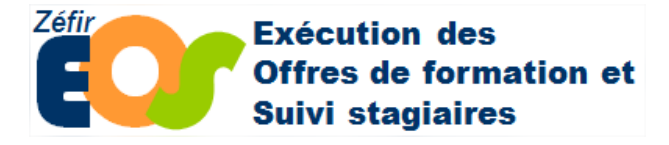

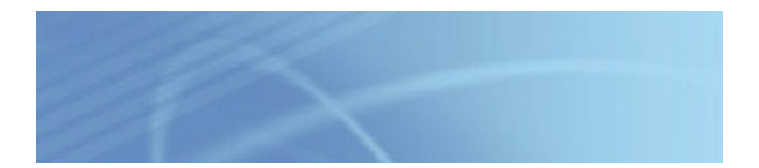

## 3.2. Créer un stagiaire via le bouton « Créer un stagiaire »

| Gestion du stagiaire                                                                                                    |                                                             |
|----------------------------------------------------------------------------------------------------|-------------------------------------------------------------|
| Civilité Monsieur - Nom * LOUP                                                                                                    | Nom de jeune fille Prénom * Jean                            |
| Date de naissance • 02/11/1990 Ouvrir tout /                                                                                                    | Ferner tout                                                 |
| * Le stagiaire                                                                                                    |                                                             |
| Numéro stagiaire                                                                                                    |                                                             |
| Nature vole Alee P Bon role<br>Bet. Complement Intel Les I vole<br>Bit. No AL. Code postel Intel<br>Vite Region Resolution Provided Intel Code<br>Vite Region Resolution Provided Intel Code<br>Region Resolution Provided Intel Code<br>Region Resolution Provided Intel Code<br>Region Resolution Provided Intel Code<br>Region Resolution Provided Intel Code<br>Resolution Provided Intel Code<br>Resolution P |                                                             |
| Lieu de naissance Code postal Ville                                                                                                    |                                                             |
| Informations liées à la prescription                                                                                                    |                                                             |
| * Rémunération                                                                                                    |                                                             |
| Rémunéré 📃                                                                                                    | Organisme rémunérateur Aucun organisme 👻 N° de décision ASP |
| Type de rémunération                                                                                                    | •                                                           |
| * La formation et les sessions suivies par le stagiaire                                                                                                    |                                                             |
| Aucune session prescrite pour ee stagiaire                                                                                                    |                                                             |
| Les réalisations                                                                                                    |                                                             |
| Ré-initialiser Annuler                                                                                                    | Enregistrer Enregistrer et Nouveau                          |
| ×                                                                                                    | Renseigner les champs du stagiaire.                         |
|                                                                                                    | · · · · · · · · · · · · · · · · · · ·                       |
|                                                                                                    | Enregistrer le stagiaire.                                   |
|                                                                                                    | <u>I</u>                                                    |

| EOS - Documentation Opérateur                 | Version : 0.0 |
|-----------------------------------------------|---------------|
| Suivi de l'entrée des stagiaires en formation | Page 7/12     |

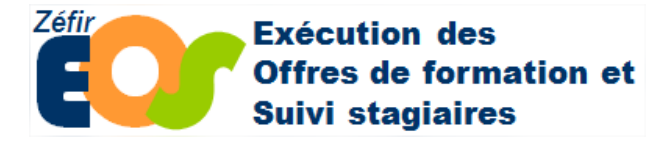

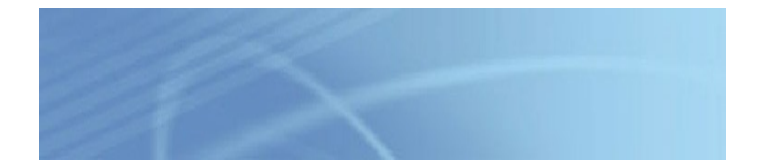

## 3.3. Créer un stagiaire via le bouton « Importer un fichier »

| 3.3.1. Bouton « Importer un fichier »                                                    |                             |  |
|------------------------------------------------------------------------------------------|-----------------------------|--|
| Marché n° Offre EOS Programme : Du 26/12/2015 au 26/12/2019 fin exéc. : 26/12/2019       | 9                           |  |
| Général Action Sessions Stagiatres Liste des BC Taux de réalisation Suivi Historique     | Etat : En cours d'execution |  |
| Nom du stagiaire contenant                                                               | Lancer la recherche         |  |
| Aucun enregistrement trouvé                                                              |                             |  |
|                                                                                          |                             |  |
|                                                                                          |                             |  |
| Tout sélectionner         Exporter cette liste         Exporter le détail des stagiaires | 0 résultat(s) trouvé(s)     |  |
| Créer un stagiaire Importer les stagiaires de ce fichier dans ce marché                  | Quitter                     |  |
| ******                                                                                   |                             |  |
| Appuyer sur le bouton « Importer les stagiaires de                                       |                             |  |

ce fichier dans ce marché » ξ.....

#### Récupérer un fichier exemple 3.3.2.

| Marché n° - Offre EOS<br>Lot                                                                       | Du 26/12/2015 au 26/12/2019 fin exéc. : 26/12/2019 |  |
|----------------------------------------------------------------------------------------------------|----------------------------------------------------|--|
| Programme : Titulaire : Avec FSE                                                                   | Titulaire :                                        |  |
| Choisissez ci-dessous le fichler Excel à importer, contenant les stagiaires.                       |                                                    |  |
| Parcourir ) Aucun fichier sélectionné.                                                             |                                                    |  |
| Importer les stagiaires de ce fichier dans ce marché <u>Télécharger ici un fichier Excel exemp</u> | avec les noms des colonnes à utiliser              |  |

Importer les stagiaires de ce fichier dans ce marché

| EOS - Documentation Opérateur                 | Version : 0.0 |
|-----------------------------------------------|---------------|
| Suivi de l'entrée des stagiaires en formation | Page 8/12     |

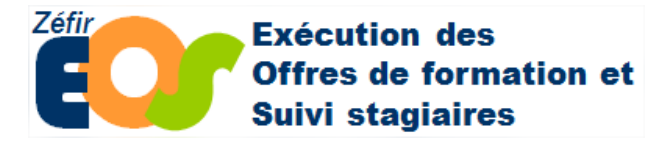

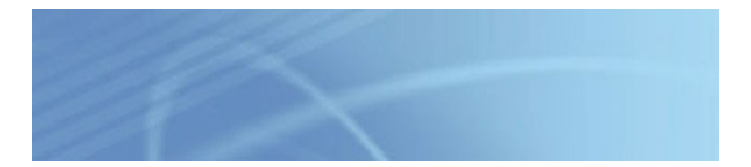

### 3.3.3. Afficher le fichier exemple

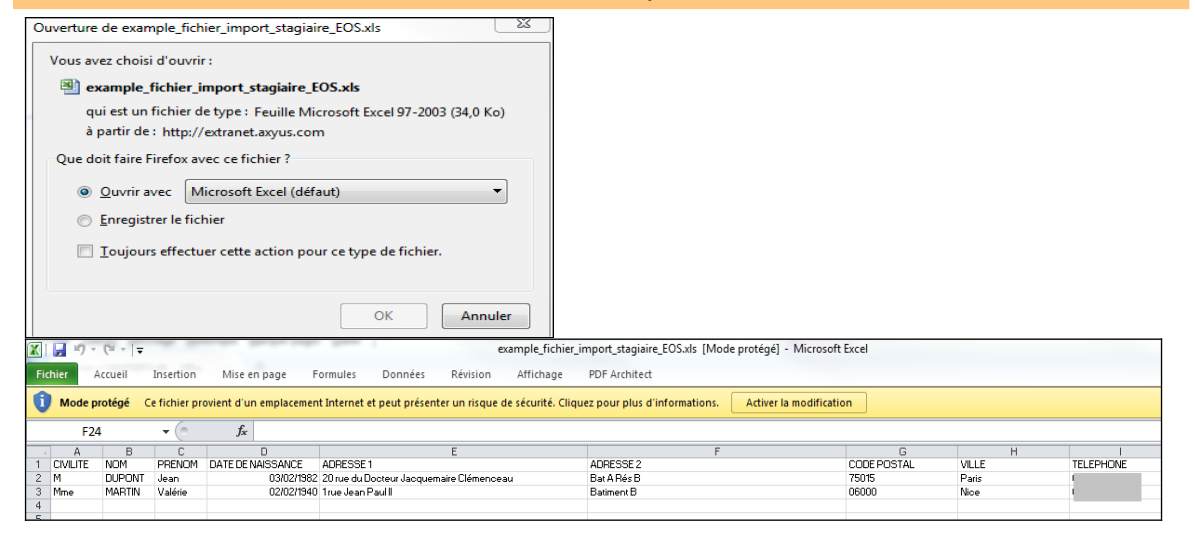

### 3.3.4. Modifier le contenu du fichier exemple

|     |         |        | · · · · · · · · · · · · · · · · · · · |                   |                |             |             |          |            |
|-----|---------|--------|---------------------------------------|-------------------|----------------|-------------|-------------|----------|------------|
|     | A       | В      | C                                     | D                 | E              | F           | G           | н        |            |
| 1 0 | IVILITE | NOM    | PRENOM                                | DATE DE NAISSANCE | ADRESSE 1      | ADRESSE 2   | CODE POSTAL | VILLE    | TELEPHONE  |
| 2 N | 1       | DURAND | Jean                                  | 03/02/1982        | 20 rue du Loup | Bat A Rés B | 33700       | MERIGNAC | 0612457889 |
| 3 N | lme     | JUN    | Valérie                               | 02/02/1940        | 1rue Edouard   | Batiment B  | 33600       | PESSAC   | 0606060606 |
| 4 N | lme     | MAI    | Nathalie                              | 02/02/1940        | 1rue Jaune     |             | 33600       | PESSAC   |            |
| 5   |         |        |                                       |                   |                |             |             |          |            |

### 3.3.5. Sélectionner le fichier des stagiaires

| Marché n' 0 - Offre EOS                                                                                                    |             |             |                                                 |  |  |  |  |  |
|----------------------------------------------------------------------------------------------------|-------------|-------------|-------------------------------------------------|--|--|--|--|--|
| Programme :<br>Avec FSE                                                                                                    | Titulaire : | Titulaire : | Du 26/12/2015 au 26/12/2019 fin exéc. : 26/12/2 |  |  |  |  |  |
| Choisissez ci-dessous le fichier Excel à importer, contenant les stagiaires.                                                         |             |             |                                                 |  |  |  |  |  |
| Parcourir AA opie de example_fichier_import_stagiaire_EOS.xis                                                                        |             |             |                                                 |  |  |  |  |  |
| Importer les stagiaires de ce fichier dans ce marché Itélécharger ici un fichier Excel exemple avec les noms des colonnes à utiliser |             |             |                                                 |  |  |  |  |  |

## 3.3.6. Les stagiaires sont créés

| le i                                                                                   | /oir | que | les : | stag | jiaires ap | partenan | t à cette | sessio | n Toutes sessions conf | ondues                   |                             |         |  | - |
|----------------------------------------------------------------------------------------|------|-----|-------|------|------------|----------|-----------|--------|------------------------|--------------------------|-----------------------------|---------|--|---|
| Nom du stagiaire contenant<br>Création de 3 stagiaire(s), 0 mise à jour et 0 erreur(s) |      |     |       |      |            |          | *         |        |                        |                          |                             |         |  |   |
|                                                                                        |      |     |       |      | Numéro     | Nom      | Prénom    | Genre  | Date de naissance      | Date d'entrée<br>session | e Date de sortie<br>session | Session |  |   |
|                                                                                        | ŝ    | ρ   | H     | ×    | 3442       | DURAND   | Jean      | м      | 03/02/1982             |                          |                             | à du au |  |   |
|                                                                                        | ŝ    | ρ   |       | ×    | 3443       | JUIN     | Valérie   | F      | 02/02/1940             |                          |                             | à du au |  |   |
|                                                                                        | 8    | p   |       | ×    | 3444       | MAT      | Nathalie  | F      | 02/02/1940             |                          |                             | à du au |  |   |

| EOS - Documentation Opérateur                 | Version : 0.0 |
|-----------------------------------------------|---------------|
| Suivi de l'entrée des stagiaires en formation | Page 9/12     |

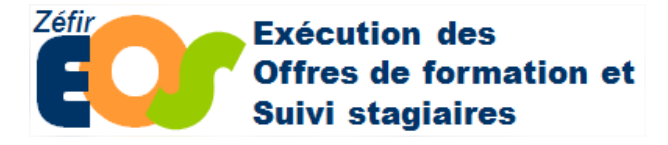

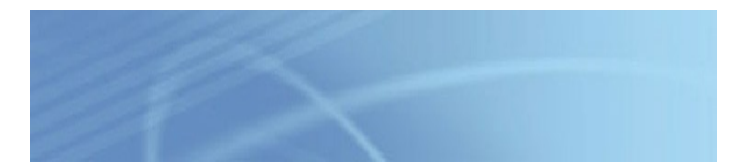

## 3.4. Vérifier que le stagiaire est associé à une session

| Bon de commande n°1 du marché       - Offre EOS - <u>Accéder au marché</u> Lot 009 : |                            |             |                   |                              |                          |                           |         |  |
|--------------------------------------------------------------------------------------|----------------------------|-------------|-------------------|------------------------------|--------------------------|---------------------------|---------|--|
| Bon de commande Les se                                                               | uivi Valid                 | ation du BC | Historique        |                              |                          |                           |         |  |
| Ne voir que les stagiaires appartenant à cette session Toutes sessions confondues 🗸  |                            |             |                   |                              |                          |                           |         |  |
| Nom du stagiaire conten                                                              | Nom du stagiaire contenant |             |                   |                              |                          | che                       |         |  |
| Numéro                                                                               | Nom Prénom                 | Genre       | Date de naissance | Numéro<br>de<br>prescription | Date d'entrée<br>session | Date de sortie<br>session | Session |  |
| 🗌 🖪 🔎 🔳 54686                                                                        | DUPONT ALEXANDRE           | м           | 01/01/1980        |                              |                          |                           | à du au |  |
| Le stagiaire créé apparaît dans l'onglet<br>Stagiaires.                              |                            |             |                   |                              |                          |                           |         |  |
| Le stagiaire n'est                                                                   | pas associé à ι            |             |                   |                              |                          |                           |         |  |

## 3.4.1. Associer le stagiaire à une session

| Bon de commande Les                                                                                                    | sessions associées à ce BO | Sta       | giaires (marché)  | Suivi Valida                   | ation du BC              | Historique                |         |
|----------------------------------------------------------------------------------------------------|----------------------------|-----------|-------------------|--------------------------------|--------------------------|---------------------------|---------|
| Ne voir que les stagiair                                                                                                    | es appartenant à cet       | te sessio | n Toutes sessions | s confondues                   |                          | ,                         | ×.      |
| Nom du stagiaire conte                                                                                                    | enant                      |           |                   | La                             | ncer la recher           | che                       |         |
| Numéro                                                                                                    | o Nom Prénom               | Genre     | Date de naissance | e Numéro<br>de<br>prescription | Date d'entrée<br>session | Date de sortie<br>session | Session |
| 54686                                                                                                    | DUPONT ALEXANDR            | EM        | 01/01/1980        |                                |                          |                           | à du au |
| modifier Pour associer un stagiaire à une session, il nécessaire de passer par la modification.                                                                                                    |                            |           |                   |                                |                          |                           |         |
| Accuell->Mes dossiers en cours->Gestion du staglaire GENTNER Jean-Michel (LYCEE GENERAL ET TECHNOLOGIQUE AGRICOLE) Deconnexion Gestion du staglaire Civilité Monsieur  Nom  DUPONT Nom de naissance Prénom  ALEXANDRE Date de naissance  01001/1990 N° NIR (13 chiffres + 2) 97 Individu Ouvrir tout / Fermer tout |                            |           |                   |                                |                          |                           |         |
| Ajouter une nouvelle session                                                                                                    |                            |           |                   |                                |                          |                           |         |
| Les réalisations     Informations des entreprises                                                                                                    |                            |           |                   |                                |                          |                           |         |
| Situation 3 mois après la sortie de la fo                                                                                                    | ormation                   |           |                   |                                |                          |                           |         |
| <ul> <li>Stuation 3 mols après la sortie de la formation</li> <li>Ré-initialiser Annuler</li> <li>Appuyez sur le lien pour ajouter une session au stagiaire.</li> <li>Affichage de la zone d'ajout d'une session à compléter avec la session et la date de début.</li> </ul>                                       |                            |           |                   |                                |                          |                           |         |
|                                                                                                    |                            |           |                   |                                |                          |                           |         |

| EOS - Documentation Opérateur                 | Version : 0.0 |
|-----------------------------------------------|---------------|
| Suivi de l'entrée des stagiaires en formation | Page 10/12    |

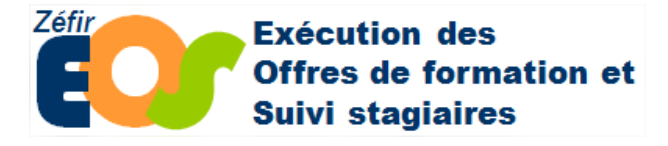

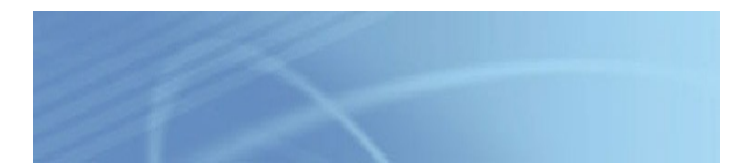

### 3.5. Saisir les dates d'entrée en session du stagiaire

| n de commande Les ses                                                                                                    | ssions associées à ce BC                                                      | Stagiaires (marché) Suivi                      | Validation du BC Historique             | Etat :                                                                                  |
|----------------------------------------------------------------------------------------------------|-------------------------------------------------------------------------------|------------------------------------------------|-----------------------------------------|-----------------------------------------------------------------------------------------|
| voir que les stagiaires                                                                                                    | appartenant à cette ses                                                       | sion Toutes sessions confond                   | lues                                    | ~                                                                                       |
| m du stagiaire contena                                                                                                    | ant DUPONT                                                                    | L                                              | Lancer la recherche                     |                                                                                         |
| Numéro                                                                                                    | Nom Prénom Ge                                                                 | nre Date de naissance Num                      | éro Date d'entrée Date de               | sortie Session                                                                          |
|                                                                                                    |                                                                               | de                                             | session sessi sessi                     | ion                                                                                     |
| ] 📓 🔎 🔳 54686                                                                                                    | DUPONT ALEXANDRE M                                                            | 01/01/1980                                     |                                         | ok à LA TALAUDIERE du 26/02/2018 au 02/05/2018                                          |
| /lais les date<br>le sont pas re                                                                                                    | s d'entrée en<br>enseignées da                                                | session du sta<br>ans cet exempl               | igiaire<br>e.                           |                                                                                         |
| ion du stagiaire<br>é Monsieur<br>de naissance = (010011000)<br>> stagiaire<br>ession 18999 ok LA TALAUDIÉ<br>ssion prescrite initialement I | ✓ Nom *<br>  N° NIR (13 chiffres + 2)<br>ERE du 26/02/2018 au 02/05/20<br>NON | DUPONT Nom de naiss<br>97 Individu             | iance Prénon<br>Ouv                     | n • [ALEXANDRE<br>rir tout / Fermer tout                                                |
| uméro prescription                                                                                                    |                                                                               |                                                |                                         |                                                                                         |
| Nombre d'heures prévisionr                                                                                                    | nelles : Nombre d'heures cen                                                  | itre prévisionnelles                           | Nombre d'heures en                      | treprise prévisionnelles                                                                |
| Date d'entrée réelle                                                                                                    | 01/03/2018                                                                    |                                                |                                         |                                                                                         |
| Informations liées à la prescrip                                                                                                    | ption                                                                         | isision                                        |                                         |                                                                                         |
| Niveau de formation à l'entré                                                                                                    | ie v                                                                          | CISION                                         |                                         |                                                                                         |
| - Formation continue                                                                                                    |                                                                               |                                                | Année de réalisation                    |                                                                                         |
| Type de validation                                                                                                    |                                                                               |                                                |                                         |                                                                                         |
| -Situation du stagiaire                                                                                                    |                                                                               |                                                |                                         |                                                                                         |
| n de commande Les ser                                                                                                    | ssions associées à ce BC                                                      | Stagiaires (marché) Suivi                      | Validation du BC Historiqu              | Etat                                                                                    |
| voir que les stagiaires                                                                                                    | appartenant à cette ses                                                       | Ssion Toutes sessions conform                  | dues                                    | ~                                                                                       |
| m du stagiaire contena                                                                                                    | ant dupont                                                                    |                                                | Lancer la recherche                     |                                                                                         |
|                                                                                                    | Nom Prénom Ge                                                                 | nre Date de naissance Nun<br>d                 | néro Date d'entrée Date de session sess | sortie Session                                                                          |
| Numéro                                                                                                    |                                                                               | presc                                          | ription                                 |                                                                                         |
| Numéro                                                                                                    |                                                                               |                                                |                                         |                                                                                         |
| Numéro                                                                                                    | DUPONT ALEXANDRE M                                                            | 01/01/1980                                     | 01/03/2018                              | ok à LA TALAUDIERE du 26/02/2018 au 02/05/201                                           |
| Numéro                                                                                                    | DUPONT ALEXANDRE M                                                            | compléter                                      | les La                                  | ok à LA TALAUDIERE du 26/02/2018 au 02/05/201<br>date d'entrée est dorénava             |
| Numéro                                                                                                    | DUPONT ALEXANDRE M<br>DUS devrez<br>formations du                             | compléter<br>ı stagiaire au fi                 | les<br>I de                             | ok à LA TALAUDIERE du 26/02/2018 au 02/05/201<br>date d'entrée est dorénava<br>iseignée |
| Numéro                                                                                                    | DUPONT ALEXANDRE M<br>DUS devrez<br>formations du<br>3au, conformé            | compléter<br>ı stagiaire au fi<br>ment au CCTP | les<br>I de                             | ok à LA TALAUDIERE du 26/02/2018 au 02/05/201<br>date d'entrée est dorénava<br>nseignée |
| Numéro                                                                                                    | DUPONT ALEXANDRE M<br>DUS devrez<br>formations du<br>au, conformé             | compléter<br>ı stagiaire au fi<br>ment au CCTP | les<br>I de                             | ok à LA TALAUDIERE du 26/02/2018 au 02/05/201<br>date d'entrée est dorénava<br>nseignée |

Attention :

Les stagiaires doivent être saisis dans la semaine du démarrage de la formation de manière à ce que l'ASP soit prévenue, et que le stagiaire puisse être rémunéré et bénéficier d'une protection sociale et d'indemnités transport.

Remarque : il n'y a pas d'alimentation directe des informations stagiaires de l'ASP à partir des informations saisies ici. Mais si le stagiaire n'est pas saisi, l'ASP ne pourra pas le rémunérer.

| EOS - Documentation Opérateur                 | Version : 0.0 |
|-----------------------------------------------|---------------|
| Suivi de l'entrée des stagiaires en formation | Page 11/12    |

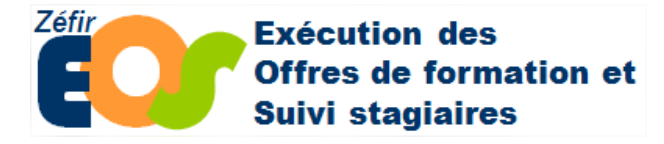

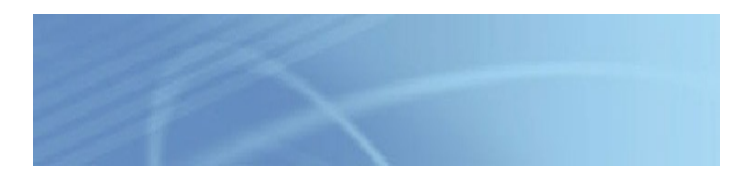

## 4. Consulter et modifier un stagiaire

## 4.1. Consulter la fiche stagiaire

La fiche stagiaire se décompose en plusieurs items que vous devrez compléter conformément au CCTP.

| Accueil->Mes dossiers er | n cours->Gestion du stagiaire         |                   | GEI              | NTNER Jean-Michel (L | YCEE GENERAL ET TECHNOLOGIQUE AGI  | RICOLE) Deconnexion    |
|--------------------------|---------------------------------------|-------------------|------------------|----------------------|------------------------------------|------------------------|
| Gestion du stagia        | ire                                   |                   |                  |                      |                                    |                        |
| Civilité                 | Monsieur V Nom *                      | DUPONT            | Nom de naissance | Prénom * ALEX        | ANDRE                              |                        |
| Date de naissance *      | 01/01/1980 N° NIR (13 chiffres + 2    | ) 97              | Individu         | Ouvrir tout          | Fermer tout                        |                        |
| → Le stagiaire           |                                       |                   |                  |                      |                                    |                        |
| Session 18999 ok         | LA TALAUDIERE du 26/02/2018 au 02/05/ | 2018              |                  |                      |                                    |                        |
| • Ajouter une nouve      | elle session                          |                   |                  |                      |                                    |                        |
| Les réalisations         |                                       |                   |                  |                      |                                    |                        |
| Informations des         | entreprises                           |                   |                  |                      |                                    |                        |
| Situation 3 mois a       | près la sortie de la formation        |                   |                  |                      |                                    |                        |
| Ré-initialiser An        | uler                                  |                   |                  |                      | Enregistrer et garder écran ouvert | Enregistrer et quitter |
|                          | En cliquant s<br>l'item concern       | sur un ite<br>né. | m « accordéon »  | vous po              | urrez consulter le                 | e détail de            |

| EOS - Documentation Opérateur                 | Version : 0.0 |
|-----------------------------------------------|---------------|
| Suivi de l'entrée des stagiaires en formation | Page 12/12    |